# 4. 利用者登録

### 利用者登録とは、 I Cカードを大崎市民病院の電子入札シス テムで使えるようにするための登録

## ◎利用者登録に必要な情報

- 1. 登録番号
- 2. 商号または名称
- 3.パスワード

# 登録番号について

## 競争入札参加業者登録書に記載の 「登録番号」を使います。 下6桁(又は下7桁)の番号の頭に0をつ けて「8桁の数字」にしたものとなります。

例)登録番号が「301234」の場合
 登録番号 ⇒ 0 0 3 0 1 2 3 4
 例)登録番号が「1090501234」の場合
 登録番号 ⇒ 0 0 5 0 1 2 3 4

#### 利用者登録(機能の選択)

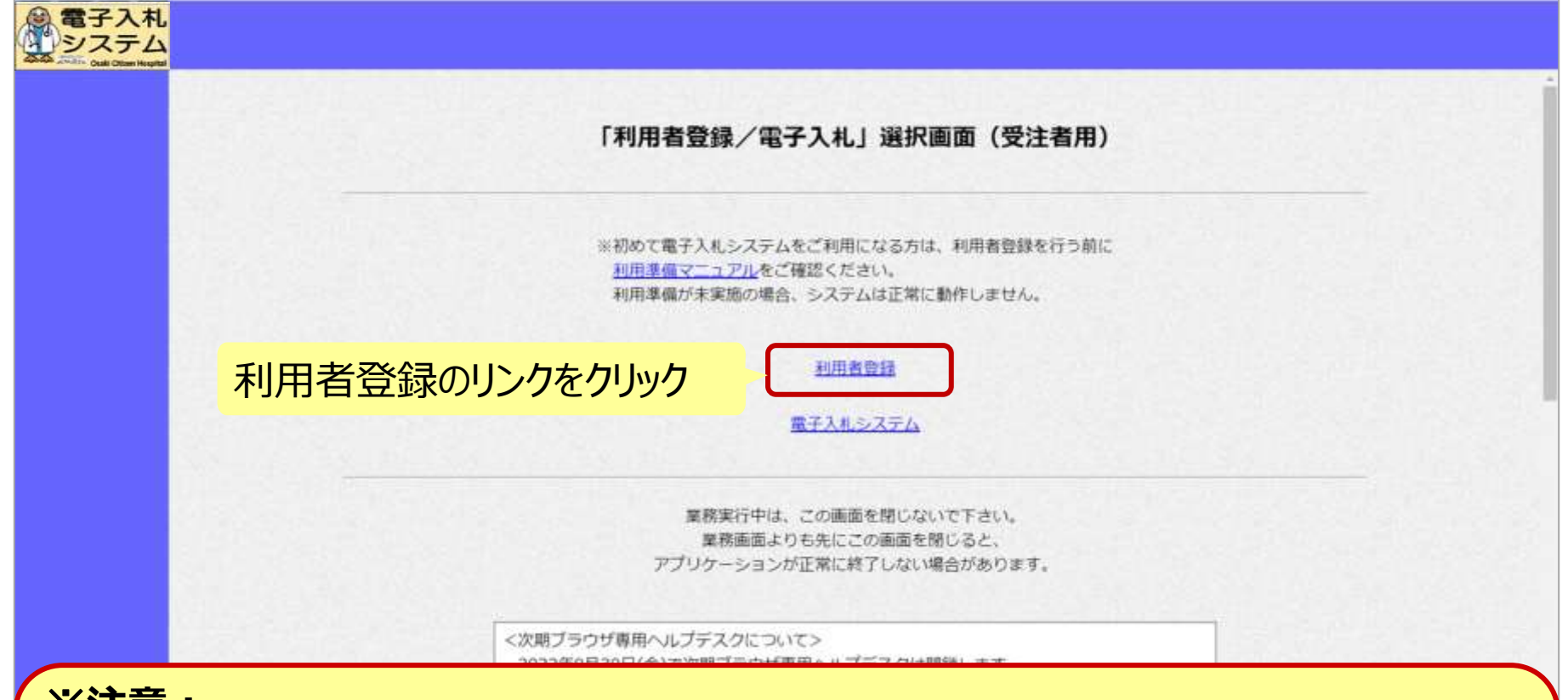

※注意:

- ・電子入札システムを利用するためには事前準備として利用者登録をする必要 があります。
- ・工事と物品両方に利用申請している場合は、工事・物品それぞれで利用者 登録する必要があります。

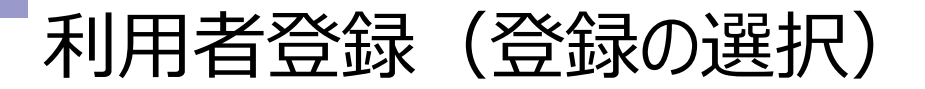

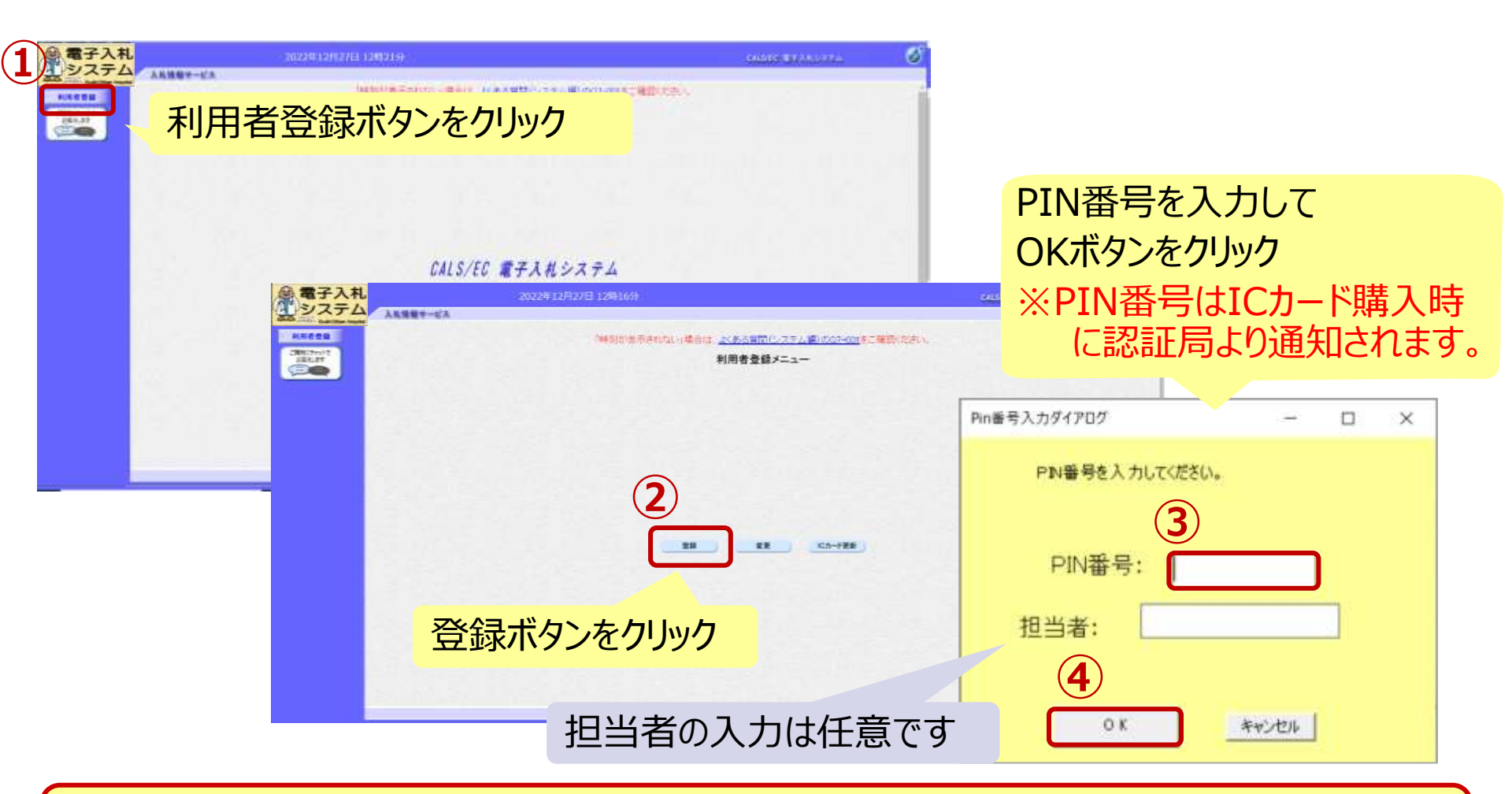

※注意: ICカードリーダを接続し、ICカードが挿入されている必要があります。 利用者登録(資格審査情報の検索)

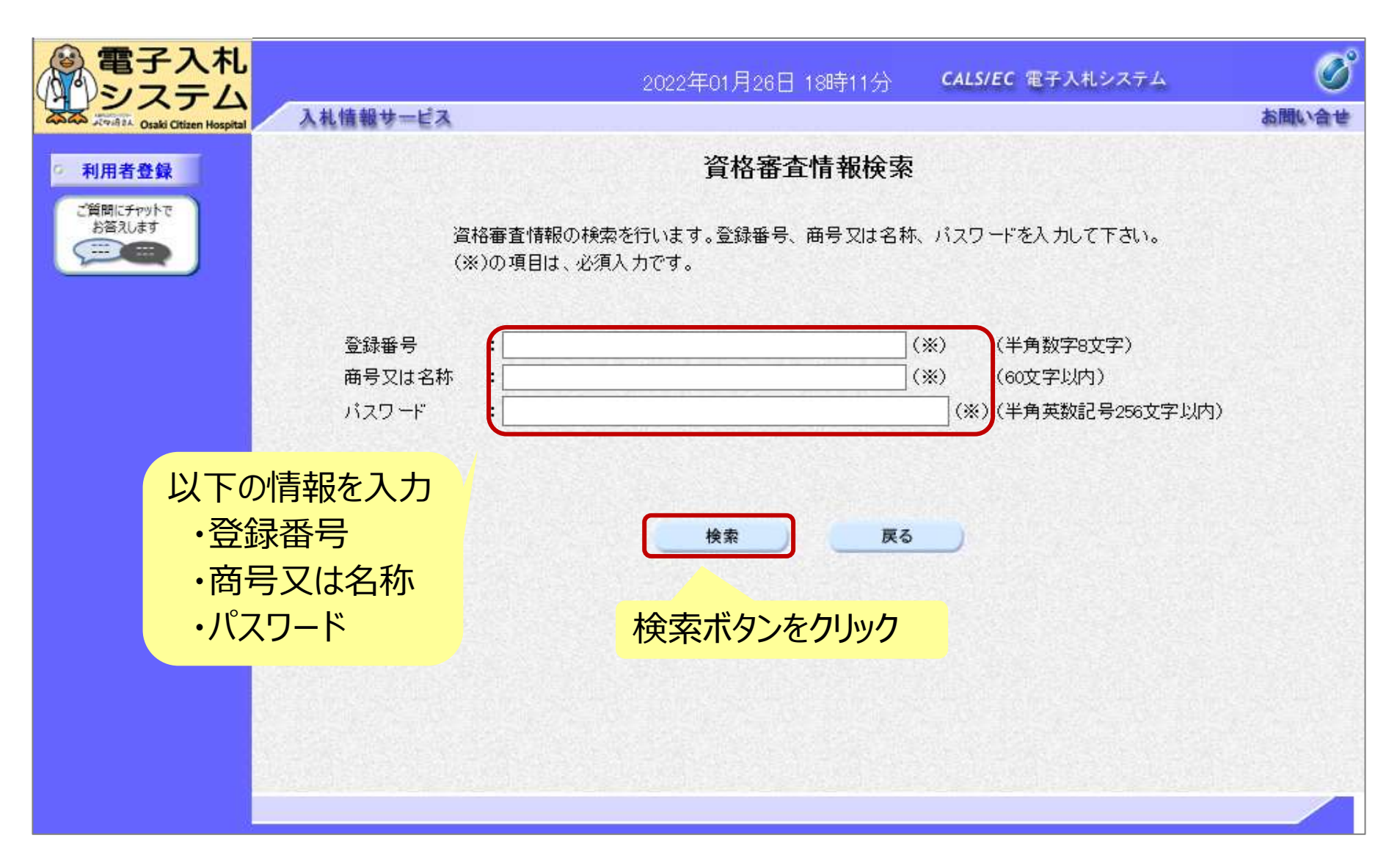

#### 利用者登録(利用者の登録)

| )<br>電子入札<br>システム | 20229-127(7711-128)1959                  |                                                                   |                                                                                                    | CHART CTANISATE | AMD.00 |
|-------------------|------------------------------------------|-------------------------------------------------------------------|----------------------------------------------------------------------------------------------------|-----------------|--------|
|                   | ENIM                                     | PURADA<br>COMETA DI-TRESTORA<br>TRESTORATIONALI<br>UNIONE ANITTY  | 1<br>27.<br>1881: 80:020 0.                                                                           |                 |        |
|                   | 正開口<br>京開名称<br>京開始時間時<br>京開短時間時<br>大阪商介成 | 1240940000000000<br>100株式会社<br>2.503-5035<br>1営社県〇〇市ムム<br>5月21-5月 |                                                                                                    |                 |        |
|                   | 代表有相構<br>代点電話編集<br>代表FAI編集<br>哲學品        | ( 2000 - 50 - 5000)<br>( 2000 - 50 - 5000)<br>( 2000 - 50 - 5000) | (田) (単美 前:四-0001-0001)<br>(田) (単美 前:四-0001-0001)<br>(田) (田) (田) (田)                                   |                 |        |
| 100 C             | PLA BOMW                                 |                                                                   |                                                                                                    |                 |        |
|                   | 書紙先名称(加拿名等)<br>書店先的建築作<br>書稿先生符          | 1005<br>100-000<br>100-000<br>100-000                             | <ul> <li>(※) ※0元草山門町</li> <li>(※) ※約 例(123-4547)</li> <li>(※) ※0元草山門り</li> <li>(※) 20元草山門り</li> </ul> | 22.0            |        |

#### 代表窓口・ICカード利用部署の 情報を入力

- ·連絡先名称(部署名等)
- ·連絡先住所
- ·連絡先氏名
- ・連絡先メールアドレス 等

※代表窓口情報には指名通知時の 連絡先、I Cカード利用部署情報に は全ての入札方式における入札書等 提出時の連絡先を入力します。

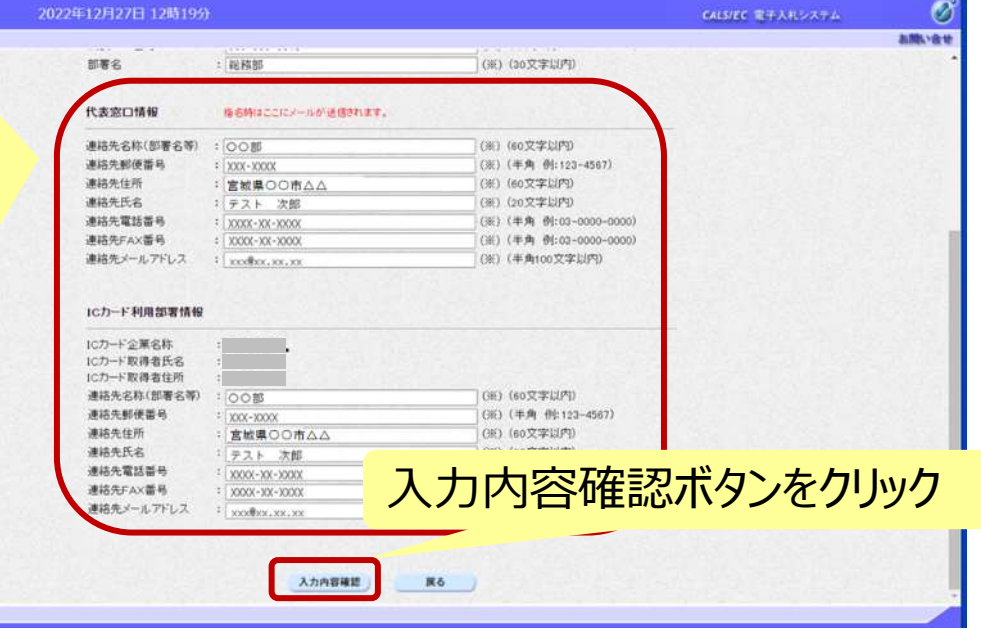

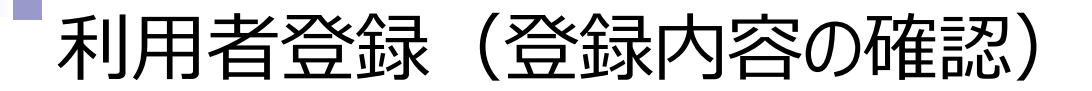

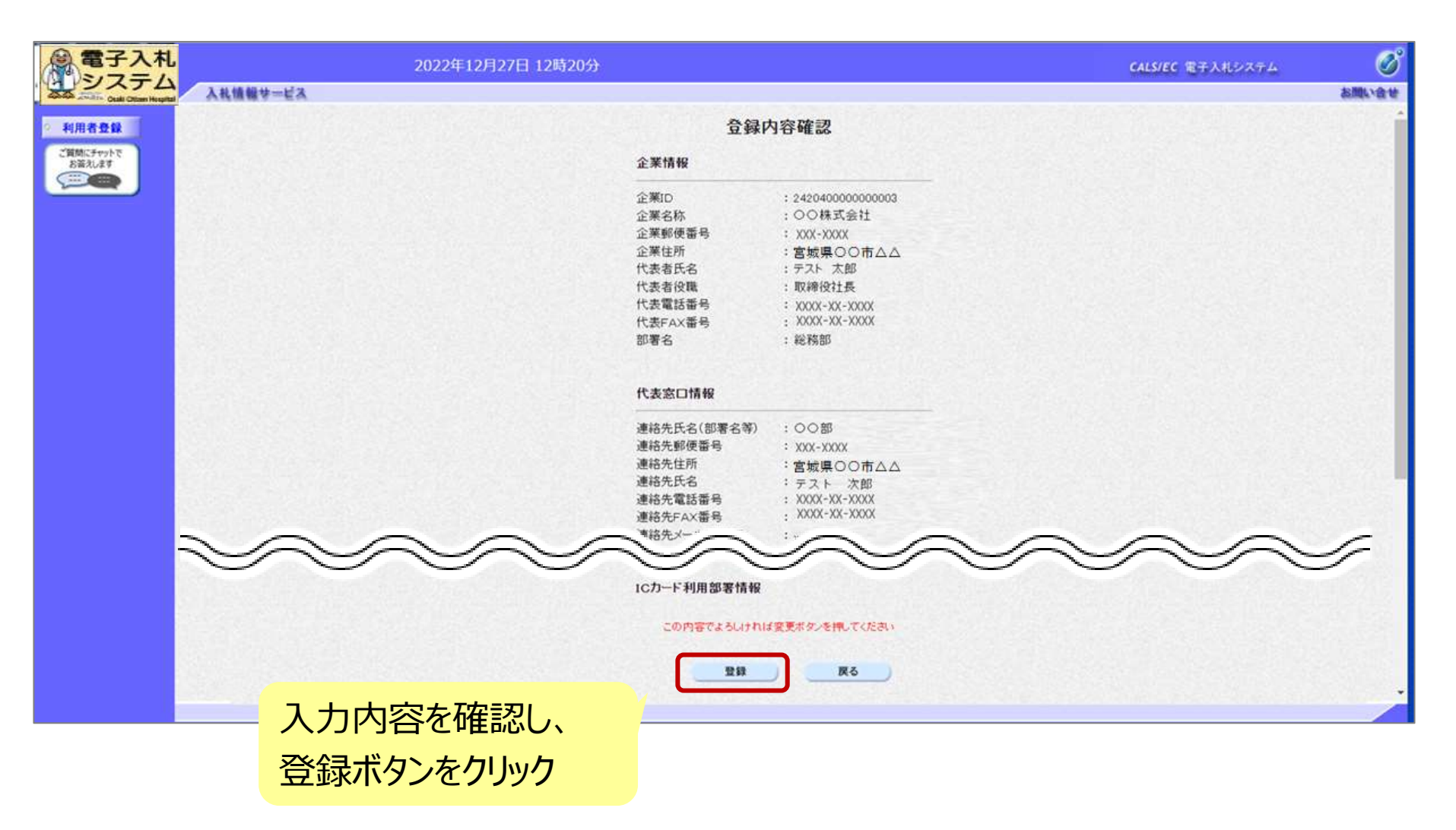

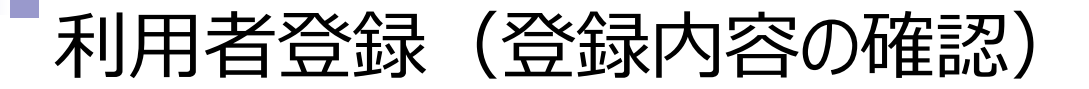

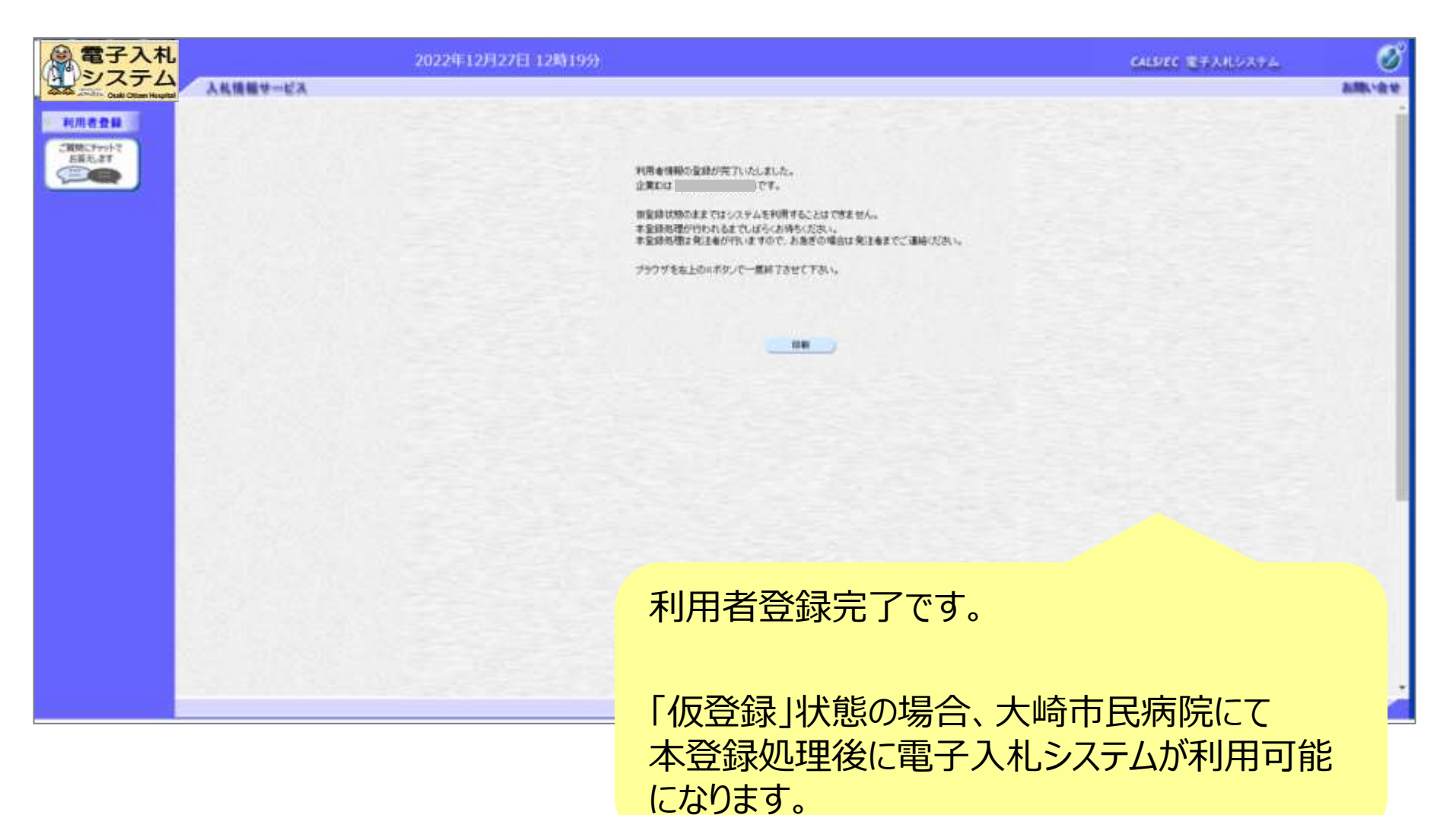